Dossier

2

# **Statistiques périodiques**

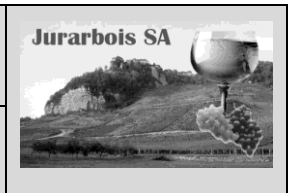

Réf. absolue et relative - Nom de zone - Pourcentage

|             | Apprentissage programmé<br>Société Jurarbois                                                 |  |  |  |  |  |  |  |  |
|-------------|----------------------------------------------------------------------------------------------|--|--|--|--|--|--|--|--|
| Savoir-     | Programmer des formules en référence relative et absolues                                    |  |  |  |  |  |  |  |  |
| faire       | Calcul et format pourcentages                                                                |  |  |  |  |  |  |  |  |
| Nom de zone |                                                                                              |  |  |  |  |  |  |  |  |
| Pré-requis  | Avoir réalisé le travail du dossier 1                                                        |  |  |  |  |  |  |  |  |
| Supports    | • Dossier <b>Jurarbois</b> sur la clé USB ou dans l'espace élève du disque dur ou du serveur |  |  |  |  |  |  |  |  |
| Durée       | • 45 minutes                                                                                 |  |  |  |  |  |  |  |  |

### Réalisation

Dans ce dossier, nous allons saisir et mettre en forme le tableau récapitulatif des ventes réalisées avec les hypermarchés, puis nous calculerons le pourcentage du chiffre d'affaires de chaque enseigne.

|    | F17                                            |             | <i>f</i> <sub>x</sub> = | MOYENNE(To  | taux)       |             |  |  |  |  |
|----|------------------------------------------------|-------------|-------------------------|-------------|-------------|-------------|--|--|--|--|
|    | A                                              | В           | С                       | D           | E           | F           |  |  |  |  |
| 1  | Chiffre d'affaires Hypermarchés (1er exercice) |             |                         |             |             |             |  |  |  |  |
| 2  | Mois                                           | Auchan      | Carrefour               | Casino      | Leclerc     | Totaux      |  |  |  |  |
| 3  | Janvier                                        | 3 500,00 €  | - €                     | - €         | - €         | 3 500,00 €  |  |  |  |  |
| 4  | Février                                        | 4 250,00 €  | - €                     | - €         | - €         | 4 250,00 €  |  |  |  |  |
| 5  | Mars                                           | 3 800,00 €  | 2 500,00 €              | - €         | - €         | 6 300,00€   |  |  |  |  |
| 6  | Avril                                          | 4 150,00 €  | 3 750,00 €              | 1 250,00 €  | - €         | 9 150,00 €  |  |  |  |  |
| 7  | Mai                                            | 6 250,00 €  | 4 100,00 €              | 1 900,00 €  | - €         | 12 250,00€  |  |  |  |  |
| 8  | Juin                                           | 6 500,00 €  | 4 500,00 €              | 2 100,00 €  | - €         | 13 100,00 € |  |  |  |  |
| 9  | Juillet                                        | 5 500,00 €  | 5 650,00€               | 1 500,00 €  | 1 750,00€   | 14 400,00 € |  |  |  |  |
| 10 | Août                                           | 5 700,00€   | 5 750,00€               | 2 900,00 €  | 3 500,00 €  | 17 850,00€  |  |  |  |  |
| 11 | Septembre                                      | 9 250,00 €  | 10 500,00 €             | 6 540,00 €  | 4 750,00 €  | 31 040,00 € |  |  |  |  |
| 12 | Octobre                                        | 6 000,00 €  | 7 800,00 €              | 5 000,00 €  | 3 400,00 €  | 22 200,00 € |  |  |  |  |
| 13 | Novembre                                       | 5 600,00€   | 7 150,00 €              | 5 600,00€   | 3 100,00 €  | 21 450,00€  |  |  |  |  |
| 14 | Décembre                                       | 8 750,00 €  | 8 600,00 €              | 5 950,00 €  | 4 200,00 €  | 27 500,00 € |  |  |  |  |
| 15 | Totaux                                         | 69 250,00 € | 60 300,00 €             | 32 740,00 € | 20 700,00 € | 182 990,00€ |  |  |  |  |
| 16 | %                                              | 37,84%      | 32,95%                  | 17,89%      | 11,31%      | 100,00%     |  |  |  |  |
| 17 | Moyenne                                        | 5 770,83€   | 5 025,00 €              | 2 728,33 €  | 1 725,00 €  | 15 249,17 € |  |  |  |  |

### Charger Excel

### • Saisir le tableau suivant

-> Saisir et mettre en forme le tableau suivant :

|    | A                                              | В          | С          | D          | E          | F      |  |  |  |  |
|----|------------------------------------------------|------------|------------|------------|------------|--------|--|--|--|--|
| 1  | Chiffre d'affaires Hypermarchés (1er exercice) |            |            |            |            |        |  |  |  |  |
| 2  | Mois                                           | Auchan     | Carrefour  | Casino     | Leclerc    | Totaux |  |  |  |  |
| 3  | Janvier                                        | 3 500,00 € | - €        | - €        | - €        |        |  |  |  |  |
| 4  | Février                                        | 4 250,00 € | - €        | - €        | - €        |        |  |  |  |  |
| 5  | Mars                                           | 3 800,00 € | 2 500,00 € | - €        | - €        |        |  |  |  |  |
| 6  | Avril                                          | 4 150,00 € | 3 750,00€  | 1 250,00 € | - €        |        |  |  |  |  |
| 7  | Mai                                            | 6 250,00 € | 4 100,00 € | 1 900,00 € | - €        |        |  |  |  |  |
| 8  | Juin                                           | 6 500,00 € | 4 500,00 € | 2 100,00 € | - €        |        |  |  |  |  |
| 9  | Juillet                                        | 5 500,00€  | 5 650,00€  | 1 500,00 € | 1 750,00€  |        |  |  |  |  |
| 10 | Août                                           | 5 700,00€  | 5 750,00€  | 2 900,00 € | 3 500,00 € |        |  |  |  |  |
| 11 | Septembre                                      | 9 250,00 € | 10 500,00€ | 6 540,00 € | 4 750,00 € |        |  |  |  |  |
| 12 | Octobre                                        | 6 000,00 € | 7 800,00 € | 5 000,00 € | 3 400,00 € |        |  |  |  |  |
| 13 | Novembre                                       | 5 600,00€  | 7 150,00 € | 5 600,00€  | 3 100,00 € |        |  |  |  |  |
| 14 | Décembre                                       | 8 750,00€  | 8 600,00 € | 5 950,00€  | 4 200,00 € |        |  |  |  |  |
| 15 | Totaux                                         |            |            |            |            |        |  |  |  |  |
| 16 | %                                              |            |            |            |            |        |  |  |  |  |

### • Enregistrer le classeur

- -> Cliquer l'outil 🛃
- -> Sélectionner le dossier Jurarbois du disque dur, du serveur ou de la clé USB
- -> Saisir le nom : Statistiques hypermarchés
- -> Cliquer le bouton : Enregistrer

# **1. Fonctions statistiques**

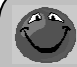

Excel propose un grand nombre de fonctions de calcul préprogrammées. Les fonctions statistiques suivantes sont les plus utilisées :

| =Somme(Zone)    | => Calcul la somme des données contenues dans la zone     |
|-----------------|-----------------------------------------------------------|
| =Moyenne(Zone)  | => Calcul la moyenne des données contenues dans la zone   |
| =Ecartype(Zone) | => Calcul l'écart type des données contenues dans la zone |
| =Max(Zone)      | => Affiche la donnée la plus haute de la zone             |
| =Min(Zone)      | => Affiche la donnée la plus faible de la zone            |
| =Nb(Zone)       | => Affiche le nombre de données contenues dans la zone    |
| =Ent(Zone)      | => Affiche le nombre sans décimal                         |

### 1.1 Programmer le Total ligne

- -> Pointer la cellule F3 qui doit recevoir le résultat
- -> Cliquer l'outil **Σ** -

- => Excel sélectionne automatiquement les cellules B3 à E3
- -> [Entrée]
  - => Le résultat apparaît dans la cellule F3 et la formule dans la barre des formules :

|    | F3 🗸 f3 =SOMME(B3:E3)                          |            |             |            |            |            |   |  |  |  |
|----|------------------------------------------------|------------|-------------|------------|------------|------------|---|--|--|--|
|    | А                                              | В          | С           | D          | E          | F          | G |  |  |  |
| 1  | Chiffre d'affaires Hypermarchés (1er exercice) |            |             |            |            |            |   |  |  |  |
| 2  | Mois                                           | Auchan     | Carrefour   | Casino     | Leclerc    | Totaux     |   |  |  |  |
| 3  | Janvier                                        | 3 500,00 € | - €         | - €        | - €        | 3 500,00 € |   |  |  |  |
| 4  | Février                                        | 4 250,00 € | - €         | - €        | - €        |            |   |  |  |  |
| 5  | Mars                                           | 3 800,00 € | 2 500,00 €  | - €        | - €        |            |   |  |  |  |
| 6  | Avril                                          | 4 150,00 € | 3 750,00€   | 1 250,00 € | - €        |            |   |  |  |  |
| 7  | Mai                                            | 6 250,00 € | 4 100,00 €  | 1 900,00 € | - €        |            |   |  |  |  |
| 8  | Juin                                           | 6 500,00 € | 4 500,00 €  | 2 100,00 € | - €        |            |   |  |  |  |
| 9  | Juillet                                        | 5 500,00 € | 5 650,00€   | 1 500,00 € | 1 750,00€  |            |   |  |  |  |
| 10 | Août                                           | 5 700,00€  | 5 750,00€   | 2 900,00 € | 3 500,00 € |            |   |  |  |  |
| 11 | Septembre                                      | 9 250,00 € | 10 500,00 € | 6 540,00 € | 4 750,00 € |            |   |  |  |  |
| 12 | Octobre                                        | 6 000,00 € | 7 800,00 €  | 5 000,00 € | 3 400,00 € |            |   |  |  |  |
| 13 | Novembre                                       | 5 600,00€  | 7 150,00 €  | 5 600,00€  | 3 100,00 € |            |   |  |  |  |
| 14 | Décembre                                       | 8 750,00€  | 8 600,00 €  | 5 950,00€  | 4 200,00 € |            |   |  |  |  |
| 15 | Totaux                                         |            |             |            |            |            |   |  |  |  |
| 16 | %                                              |            |             |            |            |            |   |  |  |  |
| 17 |                                                |            |             |            |            |            |   |  |  |  |

### 1.2 Recopier la formule sur les cellules du bas

- -> Cliquer-glisser le bouton de recopie de la cellule F3 jusqu'à la cellule F14
  - => La formule est recopiée sur les cellules du bas et les résultats sont affichés dans les cellules :

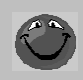

- Excel identifie automatiquement le format du résultat à partir du format des données sources.

- Le bouton affiché au bas de la zone recopiée permet de modifier les options de la recopie incrémentée.

### 2. Noms de zone

#### 2.1 Nommer la zone «Auchan»

- -> Sélectionner les cellules B3 à B14 auxquelles attribuer le nom
- -> Cliquer dans la zone de saisie des noms
- -> Saisir le nom : Auchan
- -> Valider par [Entrée]

### 2.2 Nommer la zone «Carrefour»

- -> Sélectionner les cellules C3 à C14
- -> Cliquer dans la zone de saisie des noms
- -> Saisir le nom : Carrefour
- -> Valider par [Entrée]

|    | A         | В             | С           | D          | E           | F                 | G        |
|----|-----------|---------------|-------------|------------|-------------|-------------------|----------|
| 1  | 6         | hiffre d'affa | aires Hyper | marchés (1 | er exercice | )                 |          |
| 2  | Mois      | Auchan        | Carrefour   | Casino     | Leclerc     | Totaux            |          |
| 3  | Janvier   | 3 500,00 €    | - €         | - €        | - €         | <u>3 500,00 €</u> |          |
| 4  | Février   | 4 250,00 €    | - €         | - €        | - €         | 4 250,00€         |          |
| 5  | Mars      | 3 800,00 €    | 2 500,00 €  | - €        | - €         | 6 300,00€         |          |
| 6  | Avril     | 4 150,00 €    | 3 750,00 €  | 1 250,00 € | - €         | 9 150,00 €        |          |
| 7  | Mai       | 6 250,00 €    | 4 100,00 €  | 1 900,00 € | - €         | 12 250,00 €       |          |
| 8  | Juin      | 6 500,00 €    | 4 500,00 €  | 2 100,00 € | - €         | 13 100,00 €       |          |
| 9  | Juillet   | 5 500,00 €    | 5 650,00€   | 1 500,00 € | 1 750,00 €  | 14 400,00 €       |          |
| 10 | Août      | 5 700,00€     | 5 750,00€   | 2 900,00 € | 3 500,00 €  | 17 850,00€        |          |
| 11 | Septembre | 9 250,00 €    | 10 500,00 € | 6 540,00 € | 4 750,00 €  | 31 040,00 €       |          |
| 12 | Octobre   | 6 000,00 €    | 7 800,00 €  | 5 000,00 € | 3 400,00 €  | 22 200,00 €       |          |
| 13 | Novembre  | 5 600,00 €    | 7 150,00 €  | 5 600,00 € | 3 100,00 €  | 21 450,00 €       |          |
| 14 | Décembre  | 8 750,00 €    | 8 600,00 €  | 5 950,00€  | 4 200,00 €  | 27 500,00 €       |          |
| 15 | Totaux    |               |             |            |             |                   | <b>.</b> |
| 16 | %         |               |             |            |             |                   |          |
| 17 |           |               |             |            |             |                   |          |

|   |    | A         | В             | С           | D          | E           | F           |
|---|----|-----------|---------------|-------------|------------|-------------|-------------|
| [ | 1  | с         | hiffre d'affa | aires Hyper | marchés (1 | er exercice | )           |
|   | 2  | Mois      | Auchan        | Carrefour   | Casino     | Leclerc     | Totaux      |
|   | 3  | Janvier   | 3 500,00 €    | - €         | - €        | - €         | 3 500,00€   |
|   | 4  | Février   | 4 250,00 €    | - €         | - €        | - €         | 4 250,00 €  |
|   | 5  | Mars      | 3 800,00 €    | 2 500,00 €  | - €        | - €         | 6 300,00€   |
|   | 6  | Avril     | 4 150,00 €    | 3 750,00 €  | 1 250,00 € | - €         | 9 150,00€   |
|   | 7  | Mai       | 6 250,00 €    | 4 100,00 €  | 1 900,00 € | - €         | 12 250,00€  |
|   | 8  | Juin      | 6 500,00 €    | 4 500,00 €  | 2 100,00 € | - €         | 13 100,00€  |
|   | 9  | Juillet   | 5 500,00 €    | 5 650,00€   | 1 500,00 € | 1 750,00€   | 14 400,00 € |
|   | 10 | Août      | 5 700,00€     | 5 750,00€   | 2 900,00 € | 3 500,00 €  | 17 850,00€  |
|   | 11 | Septembre | 9 250,00 €    | 10 500,00 € | 6 540,00 € | 4 750,00 €  | 31 040,00€  |
|   | 12 | Octobre   | 6 000,00 €    | 7 800,00 €  | 5 000,00 € | 3 400,00 €  | 22 200,00€  |
|   | 13 | Novembre  | 5 600,00€     | 7 150,00 €  | 5 600,00€  | 3 100,00 €  | 21 450,00 € |
|   | 14 | Décembre  | 8 750,00€     | 8 600,00 €  | 5 950,00€  | 4 200,00 €  | 27 500,00 € |
|   | 15 | Totaux    |               |             |            |             |             |
|   | 16 | %         |               |             |            |             |             |

▼ ( fx 3500

Auchan

# 2.3 Nommer la zone «Casino»

- -> Sélectionner les cellules D3 à D14
- -> Cliquer dans la zone de saisie des noms
- -> Saisir le nom : Casino
- -> Valider par [Entrée]

### 2.4 Nommer la zone «Leclerc»

- -> Sélectionner les cellules E3 à E14
- -> Cliquer dans la zone de saisie des noms
- -> Saisir le nom : Leclerc
- -> Valider par [Entrée]

#### 2.5 Nommer la zone «Totaux»

- -> Sélectionner les cellules F3 à F14
- -> Cliquer dans la zone de saisie des noms
- -> Saisir le nom : Totaux
- -> Valider par [Entrée]

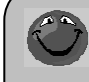

# Modifier ou supprimer un nom de zone

- -> Cliquer l'onglet : Formules
- -> Cliquer l'outil : Gestionnaires de noms
- -> Cliquer le nom à modifier ou supprimer

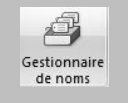

E

- -> Cliquer le bouton : **Supprimer** ou modifier les références dans la zone du bas
- -> Cliquer le bouton : Fermer

# 3. Programmer le total des colonnes en utilisant les noms de zones

Nous allons programmer les totaux de colonnes en utilisant la fonction somme et les noms de zone que nous venons de programmer.

B15

Α

- (c)

### 3.1 CA total de la zone « Auchan »

- -> Pointer la cellule B15
- -> Cliquer l'outil Σ -
- => Excel sélectionne les cellules B3 à E3 -> Valider par [Entrée]
- Ou
- -> Saisir : =Somme(Auchan) -> Valider par [Entrée]
  - => Le résultat apparaît dans la cellule et la formul

### 3.2 CA total de la zone « Carrefour »

- -> Pointer la cellule C15
- -> Taper le signe =Somme(Carrefour)
- -> [Entrée]

#### 3.3 CA total de la zone « Casino »

- -> Pointer la cellule D15
- -> Taper le signe =Somme(Casino)
- -> [Entrée]

# 3.4 CA total de la zone « Leclerc »

- -> Pointer la cellule E15
- -> Taper le signe =Somme(Leclerc)
- -> [Entrée]

# 3.4 CA total de la zone « Totaux »

- -> Pointer la cellule F15
- -> Taper le signe =Somme(Totaux)
- -> [Entrée]

|               | 1  |           | Chiffre d'affaires Hypermarchés (1er exercice) |             |            |            |             |  |  |  |  |  |
|---------------|----|-----------|------------------------------------------------|-------------|------------|------------|-------------|--|--|--|--|--|
|               | 2  | Mois      | Auchan                                         | Carrefour   | Casino     | Leclerc    | Totaux      |  |  |  |  |  |
|               | 3  | Janvier   | 3 500,00 €                                     | - €         | - €        | - €        | 3 500,00€   |  |  |  |  |  |
|               | 4  | Février   | 4 250,00 €                                     | - €         | - €        | - €        | 4 250,00 €  |  |  |  |  |  |
|               | 5  | Mars      | 3 800,00 €                                     | 2 500,00 €  | - €        | - €        | 6 300,00€   |  |  |  |  |  |
| /             | 6  | Avril     | 4 150,00 €                                     | 3 750,00€   | 1 250,00 € | - €        | 9 150,00€   |  |  |  |  |  |
|               | 7  | Mai       | 6 250,00 €                                     | 4 100,00 €  | 1 900,00 € | - €        | 12 250,00€  |  |  |  |  |  |
|               | 8  | Juin      | 6 500,00 €                                     | 4 500,00 €  | 2 100,00 € | - €        | 13 100,00 € |  |  |  |  |  |
| le            | 9  | Juillet   | 5 500,00 €                                     | 5 650,00€   | 1 500,00 € | 1 750,00€  | 14 400,00€  |  |  |  |  |  |
|               | 10 | Août      | 5 700,00€                                      | 5 750,00€   | 2 900,00 € | 3 500,00 € | 17 850,00€  |  |  |  |  |  |
| $\overline{}$ | 11 | Septembre | 9 250,00 €                                     | 10 500,00 € | 6 540,00 € | 4 750,00€  | 31 040,00 € |  |  |  |  |  |
|               | 12 | Octobre   | 6 000,00 €                                     | 7 800,00 €  | 5 000,00 € | 3 400,00 € | 22 200,00 € |  |  |  |  |  |
|               | 13 | Novembre  | 5 600,00€                                      | 7 150,00 €  | 5 600,00€  | 3 100,00 € | 21 450,00€  |  |  |  |  |  |
|               | 14 | Décembre  | 8 750,00€                                      | 8 600,00 €  | 5 950,00€  | 4 200,00 € | 27 500,00€  |  |  |  |  |  |
|               | 15 | Totaux    | 69 250,00 €                                    |             |            |            |             |  |  |  |  |  |
|               | 16 | %         |                                                |             |            |            |             |  |  |  |  |  |
|               |    |           |                                                |             |            |            |             |  |  |  |  |  |

fx =SOMME(Auchan)

D

|    | A                                              | В          | C D        |             | E          | F            |  |  |  |  |  |
|----|------------------------------------------------|------------|------------|-------------|------------|--------------|--|--|--|--|--|
| 1  | Chiffre d'affaires Hypermarchés (1er exercice) |            |            |             |            |              |  |  |  |  |  |
| 2  | Mois                                           | Auchan     | Carrefour  | Casino      | Leclerc    | Totaux       |  |  |  |  |  |
| 3  | Janvier                                        | 3 500,00 € | - €        | - €         | - €        | 3 500,00 €   |  |  |  |  |  |
| 4  | Février                                        | 4 250,00 € | - €        | - €         | - €        | 4 250,00 €   |  |  |  |  |  |
| 5  | Mars                                           | 3 800,00 € | 2 500,00 € | - €         | - €        | 6 300,00€    |  |  |  |  |  |
| 6  | Avril                                          | 4 150,00 € | 3 750,00€  | 1 250,00 €  | - €        | 9 150,00 €   |  |  |  |  |  |
| 7  | Mai                                            | 6 250,00 € | 4 100,00 € | 1 900,00 €  | - €        | 12 250,00 €  |  |  |  |  |  |
| 8  | Juin                                           | 6 500,00 € | 4 500,00 € | 2 100,00 €  | - €        | 13 100,00 €  |  |  |  |  |  |
| 9  | Juillet                                        | 5 500,00 € | 5 650,00€  | 1 500,00 €  | 1 750,00€  | 14 400,00 €  |  |  |  |  |  |
| 10 | Août                                           | 5 700,00€  | 5 750,00€  | 2 900,00 €  | 3 500,00 € | 17 850,00€   |  |  |  |  |  |
| 11 | Septembre                                      | 9 250,00 € | 10 500,00€ | 6 540,00 €  | 4 750,00€  | 31 040,00 €  |  |  |  |  |  |
| 12 | Octobre                                        | 6 000,00 € | 7 800,00 € | 5 000,00 €  | 3 400,00 € | 22 200,00 €  |  |  |  |  |  |
| 13 | Novembre                                       | 5 600,00€  | 7 150,00 € | 5 600,00€   | 3 100,00 € | 21 450,00 €  |  |  |  |  |  |
| 14 | Décembre                                       | 8 750,00 € | 8 600,00 € | 5 950,00€   | 4 200,00 € | 27 500,00 €  |  |  |  |  |  |
| 15 | Totaux                                         | 69 250,00€ | 60 300,00€ | 32 740,00 € | 20 700,00€ | 182 990,00 € |  |  |  |  |  |
| 16 | %                                              |            |            |             |            |              |  |  |  |  |  |

# 4. Calcul et format pourcentage

### 4.1 Calculer le pourcentage par ligne

Nous allons calculer sur la ligne 16 le pourcentage du chiffre d'affaires réalisé avec chaque hypermarché. La formule de calcul pour chaque magasin est égale au CA de l'hypermarché divisé par le CA Total multiplié par 100. Dans le cadre de la formule, nous n'allons pas multiplier le résultat par 100 car nous allons appliquer un format pourcentage qui multiplie automatiquement la donnée par 100.

-> Cliquer la cellule B16 qui doit recevoir le résultat

- -> Saisir le signe =
- -> Pointer la cellule B15
- -> Taper le signe /
- -> Pointer la cellule F15
- -> [Entrée]

#### Ou

-> Cliquer la cellule B16 et saisir la formule : =B15/F15

-> [Entrée]

=> Le résultat apparaît sous la forme d'un coefficient. Pour le transformer en pourcentage, nous allons lui attribuer un format %. Et ajouter deux décimales pour rendre le pourcentage plus précis.

# 4.2 Attribuer un format % avec 2 décimales

- -> Cliquer la cellule B16
- -> Cliquer l'outil %
- -> Cliquer deux fois l'outil
  - => La donnée se présente ainsi :

L'outil 300 permet de réduire les décimales

|    | D10       |               | Jx -        | D13/113     |              |             |
|----|-----------|---------------|-------------|-------------|--------------|-------------|
|    | A         | В             | С           | D           | E            | F           |
| 1  |           | Chiffre d'aff | aires Hyper | marchés (1e | er exercice) |             |
| 2  | Mois      | Auchan        | Carrefour   | Casino      | Leclerc      | Totaux      |
| 3  | Janvier   | 3 500,00 €    | - €         | - €         | - €          | 3 500,00 €  |
| 4  | Février   | 4 250,00 €    | - €         | - €         | - €          | 4 250,00 €  |
| 5  | Mars      | 3 800,00 €    | 2 500,00 €  | - €         | - €          | 6 300,00€   |
| 6  | Avril     | 4 150,00 €    | 3 750,00 €  | 1 250,00 €  | - €          | 9 150,00 €  |
| 7  | Mai       | 6 250,00 €    | 4 100,00 €  | 1 900,00 €  | - €          | 12 250,00 € |
| 8  | Juin      | 6 500,00 €    | 4 500,00 €  | 2 100,00 €  | - €          | 13 100,00 € |
| 9  | Juillet   | 5 500,00 €    | 5 650,00 €  | 1 500,00 €  | 1 750,00 €   | 14 400,00 € |
| 10 | Août      | 5 700,00€     | 5 750,00 €  | 2 900,00 €  | 3 500,00 €   | 17 850,00€  |
| 11 | Septembre | 9 250,00 €    | 10 500,00 € | 6 540,00 €  | 4 750,00 €   | 31 040,00 € |
| 12 | Octobre   | 6 000,00 €    | 7 800,00 €  | 5 000,00 €  | 3 400,00 €   | 22 200,00 € |
| 13 | Novembre  | 5 600,00 €    | 7 150,00 €  | 5 600,00 €  | 3 100,00 €   | 21 450,00 € |
| 14 | Décembre  | 8 750,00 €    | 8 600,00 €  | 5 950,00€   | 4 200,00 €   | 27 500,00 € |
| 15 | Totaux    | 69 250,00 €   | 60 300,00 € | 32 740,00 € | 20 700,00 €  | 182 990,00€ |
| 16 | %         | 37,84%        |             |             |              |             |

£ \_\_\_\_\_\_\_

|    | B16 ▼ ( <i>f<sub>x</sub></i> =B15/F15          |             |             |             |             |              |  |  |  |  |
|----|------------------------------------------------|-------------|-------------|-------------|-------------|--------------|--|--|--|--|
|    | А                                              | В           | С           | D           | E           | F            |  |  |  |  |
| 1  | Chiffre d'affaires Hypermarchés (1er exercice) |             |             |             |             |              |  |  |  |  |
| 2  | Mois                                           | Auchan      | Carrefour   | Casino      | Leclerc     | Totaux       |  |  |  |  |
| 3  | Janvier                                        | 3 500,00 €  | - €         | - €         | - €         | 3 500,00 €   |  |  |  |  |
| 4  | Février                                        | 4 250,00 €  | - €         | - €         | - €         | 4 250,00 €   |  |  |  |  |
| 5  | Mars                                           | 3 800,00 €  | 2 500,00 €  | - €         | - €         | 6 300,00€    |  |  |  |  |
| 6  | Avril                                          | 4 150,00 €  | 3 750,00 €  | 1 250,00 €  | - €         | 9 150,00 €   |  |  |  |  |
| 7  | Mai                                            | 6 250,00 €  | 4 100,00 €  | 1 900,00 €  | - €         | 12 250,00 €  |  |  |  |  |
| 8  | Juin                                           | 6 500,00 €  | 4 500,00 €  | 2 100,00 €  | - €         | 13 100,00 €  |  |  |  |  |
| 9  | Juillet                                        | 5 500,00 €  | 5 650,00€   | 1 500,00 €  | 1 750,00€   | 14 400,00 €  |  |  |  |  |
| 10 | Août                                           | 5 700,00€   | 5 750,00€   | 2 900,00 €  | 3 500,00 €  | 17 850,00€   |  |  |  |  |
| 11 | Septembre                                      | 9 250,00 €  | 10 500,00 € | 6 540,00 €  | 4 750,00 €  | 31 040,00 €  |  |  |  |  |
| 12 | Octobre                                        | 6 000,00 €  | 7 800,00 €  | 5 000,00 €  | 3 400,00 €  | 22 200,00 €  |  |  |  |  |
| 13 | Novembre                                       | 5 600,00 €  | 7 150,00 €  | 5 600,00 €  | 3 100,00 €  | 21 450,00 €  |  |  |  |  |
| 14 | Décembre                                       | 8 750,00€   | 8 600,00 €  | 5 950,00€   | 4 200,00 €  | 27 500,00 €  |  |  |  |  |
| 15 | Totaux                                         | 69 250,00 € | 60 300,00€  | 32 740,00 € | 20 700,00 € | 182 990,00 € |  |  |  |  |
| 16 | %                                              | 37,84%      | #DIV/0!     | #DIV/0!     | #DIV/0!     | #DIV/0!      |  |  |  |  |

Nous pouvons recopier la formule sur les cellules du bas.

# 4.3 Recopier la formule de calcul

- -> Cliquer la cellule B16
- -> Cliquer-glisser le bouton de recopie de la cellule **B16** jusqu'à la cellule **F16** 
  - => La formule est recopiée mais un message \_\_\_\_\_ d'erreur apparaît dans chaque cellule :

# 5. Programmer une formule en référence absolue

### 5.1 Repérer les erreurs (Audit)

- -> Cliquer l'onglet : Formules
- -> Cliquer la cellule C16 qui contient un message d'erreur
- -> Cliquer l'outil
- -> Recommencer éventuellement avec les cellules suivantes (B16 à F16) : => Des flèches visualisent les cellules utilisées pour réaliser le calcul :

|              |    | F16       | <b>•</b> (    | $f_{x} =$   | F15/J15     |             |              |   |   |   |   |
|--------------|----|-----------|---------------|-------------|-------------|-------------|--------------|---|---|---|---|
|              |    | A         | В             | С           | D           | E           | F            | G | Н | 1 | J |
|              | 1  |           | Chiffre d'aff | aires Hyper | marchés (1e | r exercice) |              |   |   |   |   |
| $\mathbf{X}$ | 2  | Mois      | Auchan        | Carrefour   | Casino      | Leclerc     | Totaux       |   |   |   |   |
|              | 3  | Janvier   | 3 500,00 €    | - €         | - €         | - €         | 3 500,00 €   |   |   |   |   |
|              | 4  | Février   | 4 250,00 €    | - €         | - €         | - €         | 4 250,00 €   |   |   |   |   |
|              | 5  | Mars      | 3 800,00 €    | 2 500,00 €  | - €         | - €         | 6 300,00€    |   |   |   |   |
|              | б  | AvrN      | 4 150,00 €    | 3 750,00 €  | 1 250,00 €  | - €         | 9 150,00 €   |   |   |   |   |
|              | 7  | Mai       | 6 250,00 €    | 4 100,00 €  | 1 900,00€   | - €         | 12 250,00€   |   |   |   |   |
|              | 8  | Juin      | 6 500,00 €    | 4 500,00 €  | 2 100,00 €  | - €         | 13 100,00 €  |   |   |   |   |
|              | 9  | Juillet   | 5 500,00 €    | 5 650,00 €  | 1 500,00 €  | 1 750,00€   | 14 400,00 €  |   |   |   |   |
|              | 10 | Août 💦    | 5 700,00 €    | 5 750,00€   | 2 900,00 €  | 3 500,00 €  | 17 850,00€   |   |   |   |   |
|              | 11 | Septembre | 9 250,00 €    | 10 500,00 € | 6 540,00 €  | 4 750,00 €  | 31 040,00 €  |   |   |   |   |
|              | 12 | Octobre   | 6 000,00€     | 7 800,00 €  | 5 000,00 €  | 3 400,00 €  | 22 200,00 €  |   |   |   |   |
|              | 13 | Novembre  | 5 600,00 €    | 7 150,00 €  | 5 600,00€   | 3 100,00 €  | 21 450,00 €  |   |   |   |   |
|              | 14 | Décembre  | 8 750,00 €    | 8 600,00 €  | 5 950,00 €  | 4 200,00 €  | 27 500,00 €  |   |   |   |   |
|              | 15 | Totaux    | 69 250,00 €   | 60 300,00 € | 3⊉ 740,00 € | 20 700,00 € | 182 990,00 € | • | • | • | • |
|              | 16 | %         | 37,84%        | #DIV/0!     | #DIV/0!     | #DIV, ①     | #DIV/0!      |   |   |   |   |
|              | 17 |           |               |             |             |             |              |   |   |   |   |

#### Origine de l'erreur

- La formule recopiée est incrémentée dans chaque cellule et les antécédents sont les suivants :
- C16 : =C15/G15 est exacte
- D16 : =D15/G15 est fausse car G15 est vide d'où le message d'erreur #DIV/0 !
- E16 : =E15/H15 est fausse car H15 est vide d'où le message d'erreur #DIV/0 !
- Etc.

**Solution** : dans la formule **B16**, les références des cellules sont dites **relatives** et sont automatiquement incrémentées lors d'une recopie. Pour bloquer une référence, la solution consiste à **introduire le signe \$ dans la référence à fixer**. La formule initiale de la cellule **B16** doit être : **C15/\$F\$15** Ce type de référencement est dit en **référence absolue**.

Il est possible de bloquer l'incrémentation d'une référence lors d'une recopie par l'insertion du signe \$ devant le n° de la ligne ou de la colonne. Exemple : \$D\$26.

Nous allons désactiver les flèches de l'audit.

-> Cliquer l'outil : 🖓 Supprimer les flèches 🔻

### 5.2 Programmer une formule en référence absolue

- -> Double-clic sur la cellule B16
- -> Introduire le signe \$ devant le F et le 15 ou appuyer sur [F4] (la formule devient : B15/\$F\$15)
- -> [Entrée]

Nous pouvons à présent recopier la formule sans risque d'incrémenter la référence **B16**.

-> Cliquer-glisser le bouton de recopie de la cellule B16 jusqu'à la cellule F16
 > La formule est recopiée :

Nous allons ajouter une ligne moyenne sous le tableau qui calculera le chiffre d'affaires moyen réalisé avec chaque hypermarché.

- -> Cliquer la cellule A17
- -> Saisir le mot : Moyenne
- -> Cliquer la cellule source A15 puis l'outil
- -> Sélectionner les cellules A17 à F17

|    | G23                                            |             | $f_{\mathcal{K}}$ |             |             |             |  |
|----|------------------------------------------------|-------------|-------------------|-------------|-------------|-------------|--|
|    | A                                              | В           | С                 | D           | E           | F           |  |
| 1  | Chiffre d'affaires Hypermarchés (1er exercice) |             |                   |             |             |             |  |
| 2  | Mois                                           | Auchan      | Carrefour         | Casino      | Leclerc     | Totaux      |  |
| 3  | Janvier                                        | 3 500,00 €  | - €               | - €         | - €         | 3 500,00 €  |  |
| 4  | Février                                        | 4 250,00 €  | - €               | - €         | - €         | 4 250,00 €  |  |
| 5  | Mars                                           | 3 800,00 €  | 2 500,00 €        | - €         | - €         | 6 300,00€   |  |
| 6  | Avril                                          | 4 150,00 €  | 3 750,00€         | 1 250,00 €  | - €         | 9 150,00 €  |  |
| 7  | Mai                                            | 6 250,00 €  | 4 100,00 €        | 1 900,00 €  | - €         | 12 250,00 € |  |
| 8  | Juin                                           | 6 500,00 €  | 4 500,00 €        | 2 100,00 €  | - €         | 13 100,00 € |  |
| 9  | Juillet                                        | 5 500,00 €  | 5 650,00€         | 1 500,00 €  | 1 750,00 €  | 14 400,00 € |  |
| 10 | Août                                           | 5 700,00€   | 5 750,00€         | 2 900,00 €  | 3 500,00 €  | 17 850,00€  |  |
| 11 | Septembre                                      | 9 250,00 €  | 10 500,00 €       | 6 540,00 €  | 4 750,00 €  | 31 040,00 € |  |
| 12 | Octobre                                        | 6 000,00 €  | 7 800,00 €        | 5 000,00 €  | 3 400,00 €  | 22 200,00 € |  |
| 13 | Novembre                                       | 5 600,00 €  | 7 150,00 €        | 5 600,00€   | 3 100,00 €  | 21 450,00 € |  |
| 14 | Décembre                                       | 8 750,80 €  | 8 600,00 €        | 5 950,00 €  | 4 200,00 €  | 27 500,00 € |  |
| 15 | Totaux                                         | 69 250,00 € | 60 300,00 €       | 32 740,00 € | 20 700,00 € | 182 990,00€ |  |
| 16 | %                                              | 37,84%      | × 32,95%          | 17,89%      | 11,31%      | 100,00%     |  |
| 17 | Moyenne                                        |             |                   |             |             |             |  |

# 6. Programmer le calcul du CA moyen

- -> Cliquer l'onglet Formules
- -> Cliquer la cellule **B17** qui doit recevoir le résultat
- -> Cliquer le bouton déroulant de l'outil  $\Sigma$  -
- -> Cliquer la fonction : Moyenne
- -> Saisir le nom de la zone : Auchan
- -> [Entrée]
- -> Cliquer l'outil pour appliquer un format monétaire
- -> Recommencer avec les cellules C17, D17, E17 et F17 en utilisant chaque fois la fonction somme et les noms de zones.

|    | F17 🚽 🕞 🏂 =MOYENNE(Totaux)                     |             |             |             |             |              |  |
|----|------------------------------------------------|-------------|-------------|-------------|-------------|--------------|--|
|    | А                                              | В           | С           | D           | E           | F            |  |
| 1  | Chiffre d'affaires Hypermarchés (1er exercice) |             |             |             |             |              |  |
| 2  | Mois                                           | Auchan      | Carrefour   | Casino      | Leclerc     | Totaux       |  |
| 3  | Janvier                                        | 3 500,00 €  | - €         | - €         | - €         | 3 500,00 €   |  |
| 4  | Février                                        | 4 250,00 €  | - €         | - €         | - €         | 4 250,00 €   |  |
| 5  | Mars                                           | 3 800,00 €  | 2 500,00 €  | - €         | - €         | 6 300,00€    |  |
| 6  | Avril                                          | 4 150,00 €  | 3 750,00 €  | 1 250,00 €  | - €         | 9 150,00 €   |  |
| 7  | Mai                                            | 6 250,00 €  | 4 100,00 €  | 1 900,00 €  | - €         | 12 250,00 €  |  |
| 8  | Juin                                           | 6 500,00 €  | 4 500,00 €  | 2 100,00 €  | - €         | 13 100,00 €  |  |
| 9  | Juillet                                        | 5 500,00 €  | 5 650,00 €  | 1 500,00 €  | 1 750,00€   | 14 400,00 €  |  |
| 10 | Août                                           | 5 700,00€   | 5 750,00€   | 2 900,00 €  | 3 500,00 €  | 17 850,00€   |  |
| 11 | Septembre                                      | 9 250,00 €  | 10 500,00 € | 6 540,00 €  | 4 750,00 €  | 31 040,00 €  |  |
| 12 | Octobre                                        | 6 000,00 €  | 7 800,00 €  | 5 000,00 €  | 3 400,00 €  | 22 200,00 €  |  |
| 13 | Novembre                                       | 5 600,00 €  | 7 150,00 €  | 5 600,00 €  | 3 100,00 €  | 21 450,00 €  |  |
| 14 | Décembre                                       | 8 750,00€   | 8 600,00 €  | 5 950,00€   | 4 200,00 €  | 27 500,00 €  |  |
| 15 | Totaux                                         | 69 250,00 € | 60 300,00 € | 32 740,00 € | 20 700,00 € | 182 990,00 € |  |
| 16 | %                                              | 37,84%      | 32,95%      | 17,89%      | 11,31%      | 100,00%      |  |
| 17 | Moyenne                                        | 5 770,83 €  | 5 025,00 €  | 2 728,33 €  | 1 725,00 €  | 15 249,17 €  |  |

Nous allons imprimer la feuille de calcul et les formules de calcul

# 7. Imprimer la feuille

-> Cliquer l'outil 🚔 de la barre d'outils Accès rapide (pour une impression directe sans paramétrage)

# 8. – Afficher et imprimer les formules de calcul

- -> Cliquer l'onglet Formules
- -> Cliquer l'outil 💹 Afficher les formules

| -> Réduire la largeur d | des 🚃 |                                                | 1                |                     | 1                |                   |                  |
|-------------------------|-------|------------------------------------------------|------------------|---------------------|------------------|-------------------|------------------|
|                         |       | A                                              | В                | С                   | D                | E                 | F                |
|                         | 1     | Chiffre d'affaires Hypermarchés (1er exercice) |                  |                     |                  |                   |                  |
| -> Cliquer l'outil      | 2     | Mois                                           | Auchan           | Carrefour           | Casino           | Leclerc           | Totaux           |
|                         | 3     | Janvier                                        | 3500             | 0                   | 0                | 0                 | =SOMME(B3:E3)    |
|                         | 4     | Février                                        | 4250             | 0                   | 0                | 0                 | =SOMME(B4:E4)    |
|                         | 5     | Mars                                           | 3800             | 2500                | 0                | 0                 | =SOMME(B5:E5)    |
|                         | 6     | Avril                                          | 4150             | 3750                | 1250             | 0                 | =SOMME(B6:E6)    |
|                         | 7     | Mai                                            | 6250             | 4100                | 1900             | 0                 | =SOMME(B7:E7)    |
|                         | 8     | Juin                                           | 6500             | 4500                | 2100             | 0                 | =SOMME(B8:E8)    |
|                         | 9     | Juillet                                        | 5500             | 5650                | 1500             | 1750              | =SOMME(B9:E9)    |
|                         | 10    | Août                                           | 5700             | 5750                | 2900             | 3500              | =SOMME(B10:E10)  |
|                         | 11    | Septembre                                      | 9250             | 10500               | 6540             | 4750              | =SOMME(B11:E11)  |
|                         | 12    | Octobre                                        | 6000             | 7800                | 5000             | 3400              | =SOMME(B12:E12)  |
|                         | 13    | Novembre                                       | 5600             | 7150                | 5600             | 3100              | =SOMME(B13:E13)  |
|                         | 14    | Décembre                                       | 8750             | 8600                | 5950             | 4200              | =SOMME(B14:E14)  |
|                         | 15    | Totaux                                         | =SOMME(Auchan)   | =SOMME(Carrefour)   | =SOMME(Casino)   | =SOMME(Leclerc)   | =SOMME(B15:E15)  |
|                         | 16    | %                                              | =B15/\$F\$15     | =C15/\$F\$15        | =D15/\$F\$15     | =E15/\$F\$15      | =F15/\$F\$15     |
|                         | 17    | Moyenne                                        | =MOYENNE(Auchan) | =MOYENNE(Carrefour) | =MOYENNE(Casino) | =MOYENNE(Leclerc) | =MOYENNE(Totaux) |
|                         |       |                                                |                  |                     |                  |                   |                  |

-> Cliquer l'outil 📓 Afficher les formules pour afficher de nouveau les données

-> Modifier la largeur des colonnes pour afficher le tableau correctement

# • Sauvegarder le classeur

# -> Cliquer l'outil

# • Quitter le classeur

-> Cliquer la case X fermeture du Classeur

**Dossier** 

2

# **Facture simple**

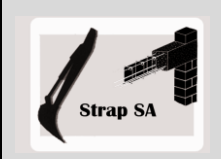

Réf. absolue et relative - Nom de zone - Pourcentage

|              | EXERCICE EN AUTONOMIE<br>Société Strap SA                                                               |
|--------------|----------------------------------------------------------------------------------------------------|
| Savoir-faire | <ul><li>Programmer des formules simples</li><li>Calcul et format pourcentage</li></ul>                  |
| Pré-requis   | Avoir effectué l'exercice programmé du dossier 2                                                        |
| Supports     | <ul> <li>Dossier Strap SA sur clé USB ou dans l'espace élève du disque dur ou<br/>du serveur</li> </ul> |
| Durée        | 40 minutes                                                                                              |

### Travail à Faire

- 1 Charger Excel
- 2 Saisir et mettre en forme la facture suivante : (Remplacer le logo par une image ou un clipart de votre choix Onglet **Insertion** – Outil **Images clipart**)
- 3 Programmer les calculs suivants :Total ligne= PU\*QuantitésTotal Brut= Somme des totaux des lignesRemise= Total Brut\*Taux remiseNet Com.= Total Brut-RemiseEscompte= Net com.\*taux escompteNet HT= Net com.-EscompteTVA= Net HT\*taux de TVANet à payer= Net HT+TVA
- 4 Sauvegarder le classeur dans le dossier Strap SA sous le nom : Facturation
- 5 Nommer cette feuille : Facture
- 5 Copier cette feuille dans le classeur et la nommer
   : Facture 256 (Cliquer-droit l'onglet de la feuille Déplacer ou copier... – Cliquer la case Créer une copie - Cliquer OK)
- 6 Saisir les données suivantes dans la facture

Facture n° 256 Date : 12/10/2008 Destinataire : M. ARBOUSIER Jean, 256 Route de l'Auriel 39000 Lons Le Saunier

Articles 1 : Référence : MURBA Désignation : Mur béton armé 25 mètres Quantité : 25 Prix du mètre HT : 50 €

Articles 2 : Référence : PILBA Désignation : Piliers d'angle 50\* 50 Quantité : 2, Prix d'un pilier HT = 200 €

Remise 10 %, Escompte de 1 %, TVA à 19,6 % (Les taux doivent apparaître avec le signe %)

💓 Corrigé : Le net à payer doit être de 1 758,30 €

7 - Imprimer la feuille : Facture 256

8 – Imprimer les formules de calcul

9 - Sauvegarder le classeur

|    | A             | В                 | С              | D             | E     |
|----|---------------|-------------------|----------------|---------------|-------|
| 1  |               | 2                 |                |               |       |
| 2  |               |                   | Destinataire : |               |       |
| 3  | Strap S       | SA SA             |                |               |       |
| 4  |               |                   |                |               |       |
| 5  | 34 route de l | Montaint          |                |               |       |
| 6  | 39000 Lons    | Le Saunier        |                |               |       |
| 7  | Tél. 03 12 4  | 5 78 85           |                |               |       |
| 8  | Date :        | 12/10/2008        | N' facture :   | 256           |       |
| 10 |               |                   | Escompte :     | 250           |       |
| 11 | Référence     | Désignation       | Quantité       | Prix Unitaire | Total |
| 12 |               |                   |                |               |       |
| 13 |               |                   |                |               |       |
| 14 |               |                   |                |               |       |
| 15 |               |                   |                |               |       |
| 16 |               |                   |                |               |       |
| 17 |               |                   |                |               |       |
| 18 |               |                   |                |               |       |
| 19 |               |                   |                |               |       |
| 20 |               |                   |                |               |       |
| 21 |               |                   |                |               |       |
| 22 |               |                   |                |               |       |
| 23 |               |                   |                |               |       |
| 24 |               |                   |                |               |       |
| 25 |               |                   |                |               |       |
| 26 |               |                   |                |               |       |
| 27 |               |                   |                | Total Brut    |       |
| 28 |               | Taux de remise :  |                | Remise        |       |
| 29 |               |                   |                | Net Com.      |       |
| 30 |               | Taux d'escompte : |                | Escompte      |       |
| 31 |               |                   |                | Net HT        |       |
| 32 |               | Taux de TVA :     | 19,60%         | TVA           |       |
| 33 |               |                   |                | Net à payer   |       |

Dossier

2

# Tableau d'amortissement linéaire d'une immobilisation

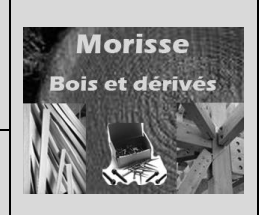

Réf. absolue et relative - Nom de zone - Pourcentage

| Mise en situation |                                                                                                    |  |  |  |  |
|-------------------|----------------------------------------------------------------------------------------------------|--|--|--|--|
|                   | Société Morisse bois et dérivés                                                                                      |  |  |  |  |
| Savoir-<br>faire  | <ul> <li>Programmer des formules en référence relative et absolues</li> <li>Calcul et format pourcentages</li> </ul> |  |  |  |  |
| Pré-requis        | Avoir effectué l'exercice programmé                                                                                  |  |  |  |  |
| Supports          | <ul> <li>Dossier Morisse bois sur la clé USB ou dans l'espace élève du<br/>disque dur ou du serveur</li> </ul>       |  |  |  |  |
| Durée             | • 30 minutes                                                                                                    |  |  |  |  |

# Travail à Faire

M. Dubois vous demande de programmer un tableau d'amortissement linéaire d'une immobilisation.

Le tableau devra faire apparaître dans son en-tête les données suivantes :

- La date d'achat
- La désignation
- Le N° comptable
- Le Prix d'achat TTC
- La TVA
- Le Prix d'achat HT
- Le taux de TVA
- La durée prévisionnelle d'utilisation

Le corps du tableau devra afficher pour chaque année :

- L'année
- La Valeur d'origine
- Le Taux amortissement
- L'Annuité
- La VNC fin année

Le 1<sup>er</sup> janvier 2008 M. Dubois à fait l'acquisition d'un véhicule utilitaire Renault Master 100 pour une valeur TTC de 24 900 €. Le taux e TVA est sde 19,6 %. Sa durée d'utilisation est de 5 ans.

Editer les formules de calcul de ce tableau

Editer le tableau d'amortissement de cette immobilisation

Sauvegarder votre travail